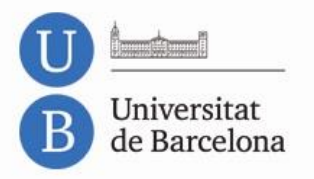

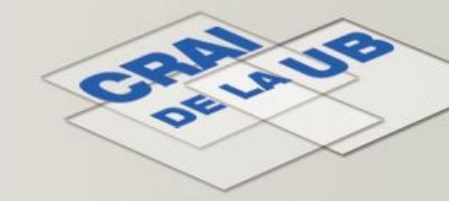

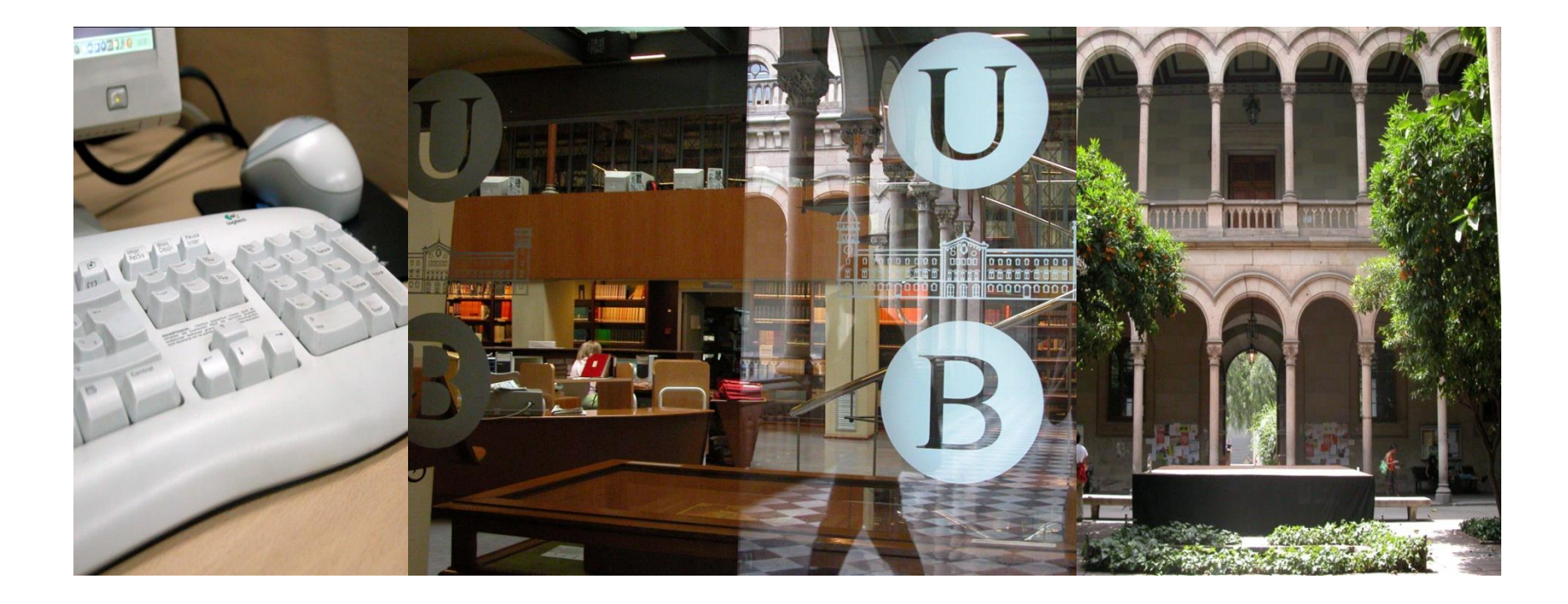

## PubMed y el gestor de revistas del CRAI de la UB (servicio SFX)

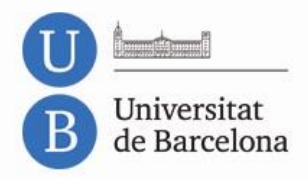

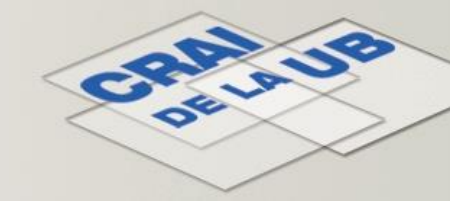

### El servicio SFX del CRAI de la UB

- El servicio SFX permite la integración de gran parte de los recursos electrónicos del CRAI en bases de datos como PubMed.
- Los registros de las bases de datos donde es posible esta integración incluyen el botón *Consulta'l* del SFX.
- Utilizando este botón se muestra el menú de los servicios SFX, que ofrece acceso en línea al texto completo del artículo si está disponible.
- Alternativamente, se muestra información del catálogo si la revista está en papel o un enlace al formulario de préstamo interbibliotecario si el CRAI no está suscrito a la revista.
- También ofrece servicios adicionales como información sobre el factor de impacto (FI) de la revista.

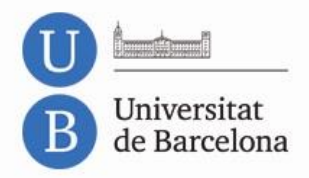

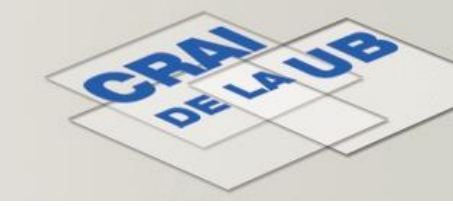

### El servicio SFX en PubMed

- Muchas referencias de PubMed muestran un icono del editor de la revista. Si el CRAI ha contratado el acceso a la revista directamente con el editor, accederéis al texto completo clicando este icono.
- El servicio SFX del CRAI de la UB os dará acceso al texto completo de las revistas que tiene suscritas, independientemente del proveedor. Si el CRAI no ha contratado la revista, os facilitará la localización.
- Para integrar SFX en PubMed es necesario activarlo desde My NCBI, un espacio personal que permite ampliar gratuitamente las posibilidades de PubMed (es necesario registrarse).
- Aunque se active el SFX en Pubmed, también será necesario acceder al recurso con el SIRE activado para recuperar el texto completo de los artículos:

http://crai.ub.edu/es/que-ofrece-el-crai/acceso-recursos/acceso-recursos-proxy

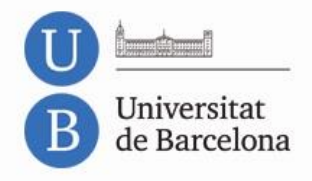

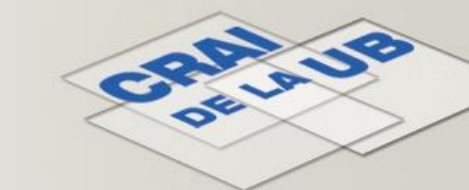

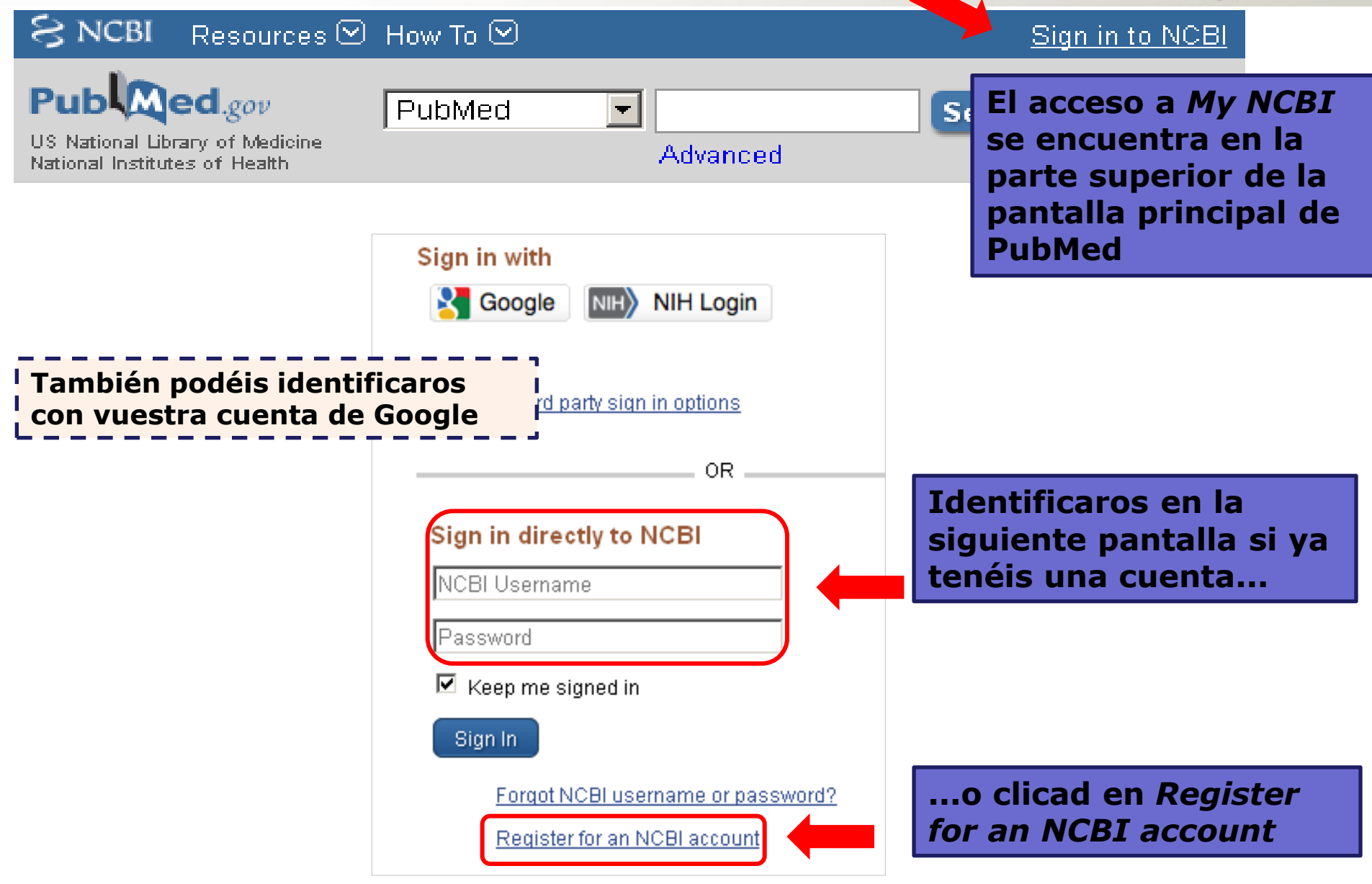

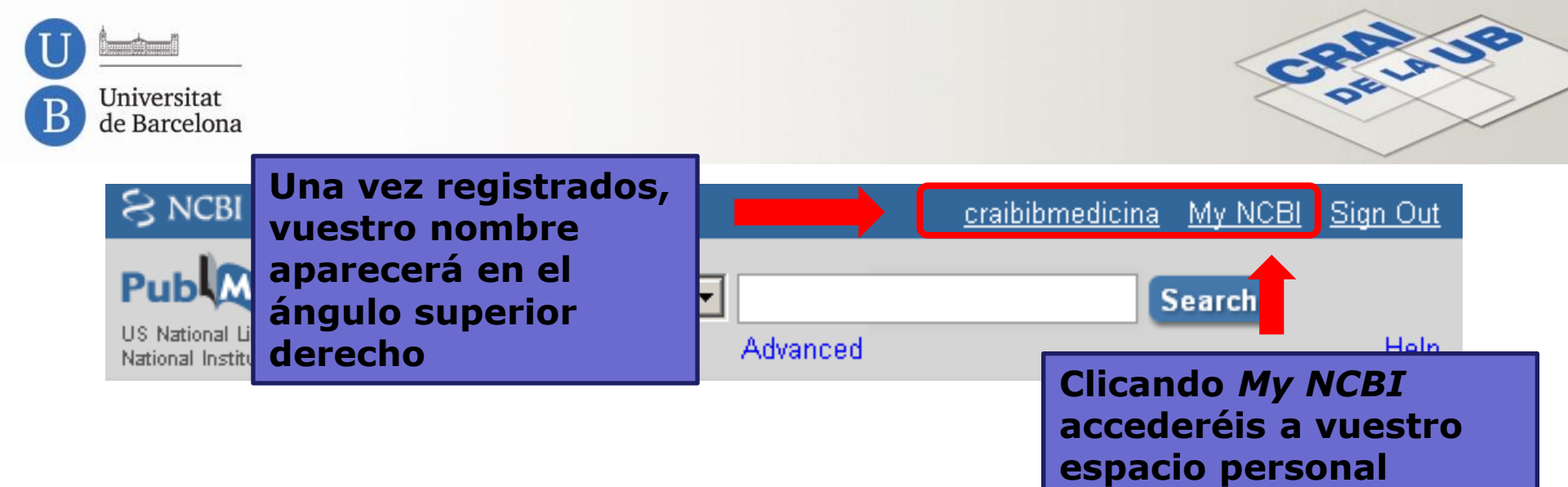

| y NCBI Customize thi              |                                               | Customize this pag                                                   | age NCBI Site Preferences   Video Overview   Help |                         |                  |      |   |  |
|-----------------------------------|-----------------------------------------------|----------------------------------------------------------------------|---------------------------------------------------|-------------------------|------------------|------|---|--|
| Search NCBI databases             |                                               | Saved Searches                                                       |                                                   |                         |                  |      | X |  |
| Search : PubMed                   |                                               | You don't                                                            | You don't have any saved searches yet.            |                         |                  |      |   |  |
| Hint: clicking the "Search" butto | onad <i>NCBI Site</i><br><i>nces</i> para mod | <i>NCBI Site</i><br>para modificar<br>cias de vuestro<br><i>NCBI</i> |                                                   | Manage Saved Searches » |                  |      |   |  |
| las pref<br>espacio               | erencias de vu<br><i>My NCBI</i>              |                                                                      |                                                   |                         |                  |      |   |  |
| My Bibliography                   |                                               | Collection Name                                                      | odit                                              | ltems<br>0              | Settings/Sharing | Type |   |  |

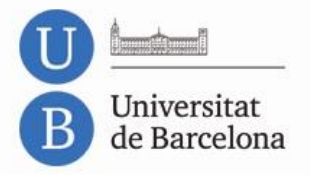

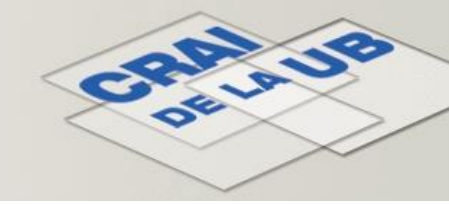

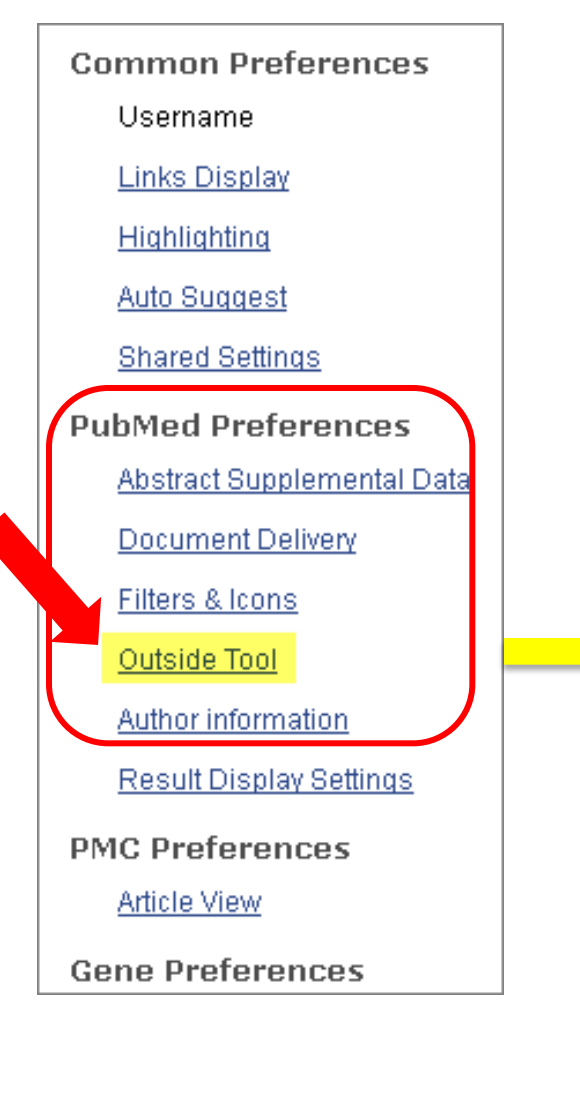

Dentro del bloque *PubMed Preferences* seleccionad *Outside Tool* para acceder a la pantalla de configuración de esta herramienta

#### RI » Outside Tool Preferences

An institution may use <u>Outside tool</u> to create a link on all PubMed citations to its local servi Select the appropriate institution to activate the tool. Please contact your institution for an e

#### A B C D E F G H I J K L M N O P Q R S T U V W X Y Z Show All

#### Save

C 3M Information Research & Solut

C Aalborg University

*No tool selected* es la opción por defecto

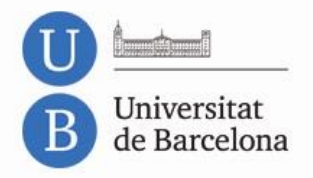

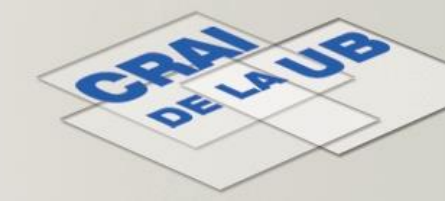

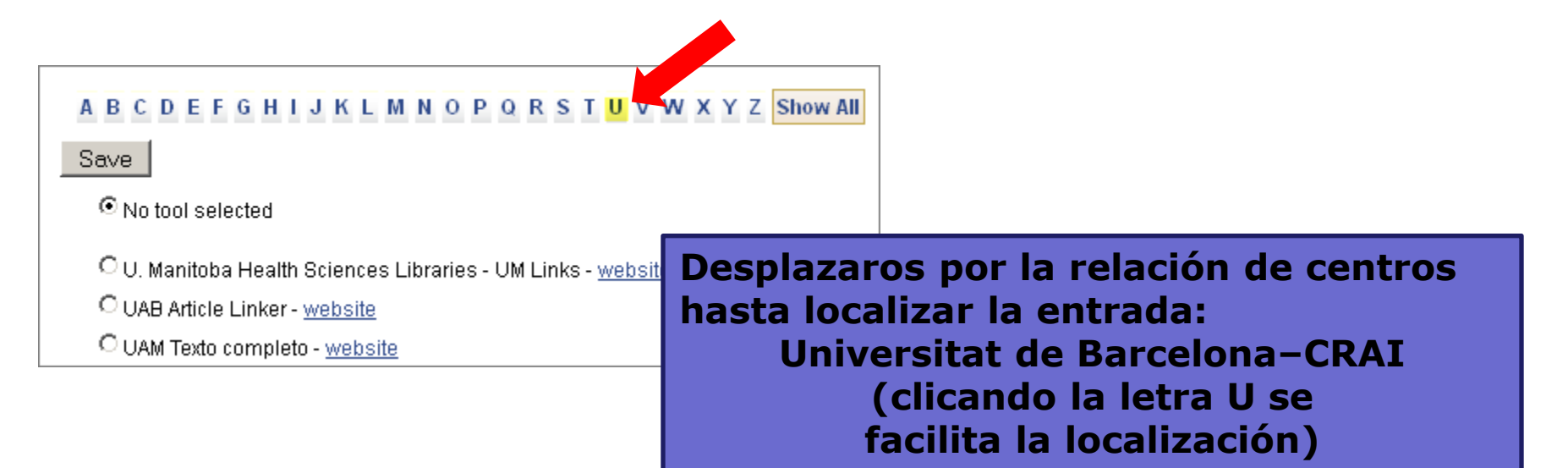

Seleccionad Universitat de Barcelona-CRAI y clicad en el botón Save de la parte superior de la pantalla para guardar los cambios

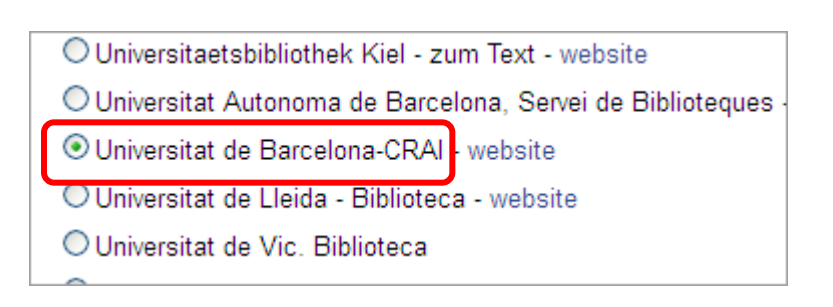

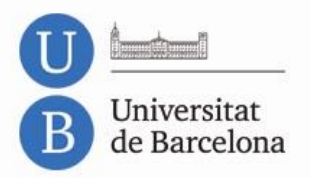

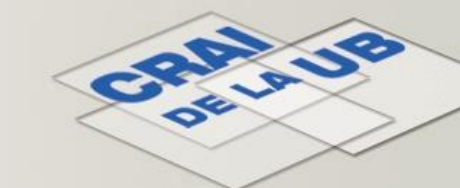

# Desde este momento, cada vez que os identifiquéis en *My NCBI* y realicéis búsquedas en PubMed, aparecerá el botón del servicio SFX del CRAI de la UB

Atención! Es necesario visualizar las referencias en formato Abstract

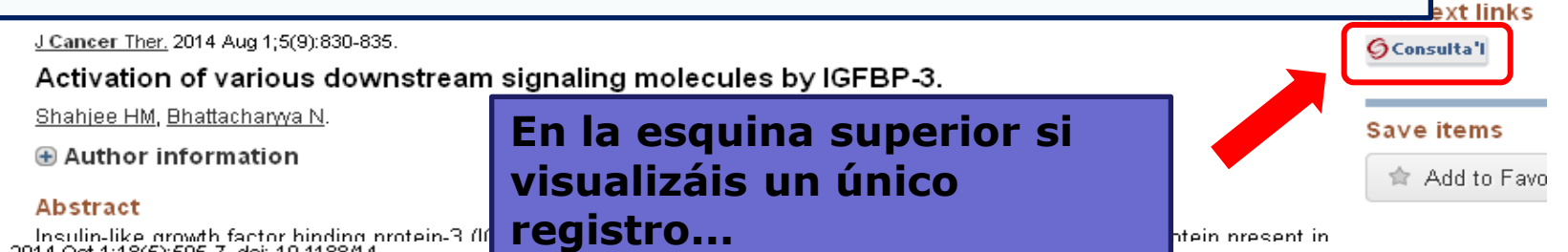

Insulin-like growth factor binding protein-3 (If Clin J Oncol Nurs. 2014 Oct 1;18(5):595-7. doi: 10.1188/14.

#### 28. Malignant phyllodes tumor of the brea

<u>Keim-Malpass J<sup>1</sup>, Mills AM<sup>2</sup>, Showalter SL<sup>3</sup>.</u>

🕀 Author information

#### Abstract

Malignant phyllodes tumors of the **breast** are rare to diagnose. A case study is featured about a yo received a delayed diagnosis of malignant phylloc includes pertinent clinical and age-specific consid

#### KEYWORDS: breast tumor; diagnosis; young adult

PMID: 25253115 [PubMed - in process] Related citations

∕**∫Consulta**'l

Clin J Oncol Nurs. 2014 Oct 1;18(5):556-66. doi: 10.118

29. Accelerated partial breast irradiation.

<u>Bauer E<sup>1</sup>, Lester JL<sup>2</sup>.</u>

...o al final de cada referencia si visualizáis un listado de resultados (Recordad: siempre en formato *Abstract*)

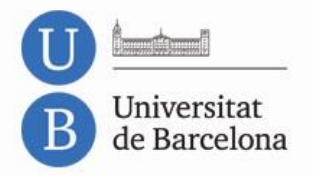

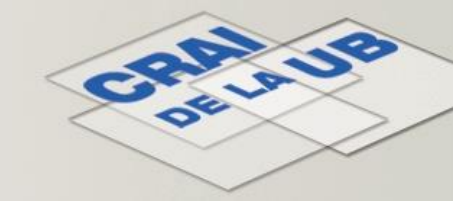

# Clicando el botón, si el CRAI está suscrito a la revista se mostrará el mensaje *Text complet disponible*

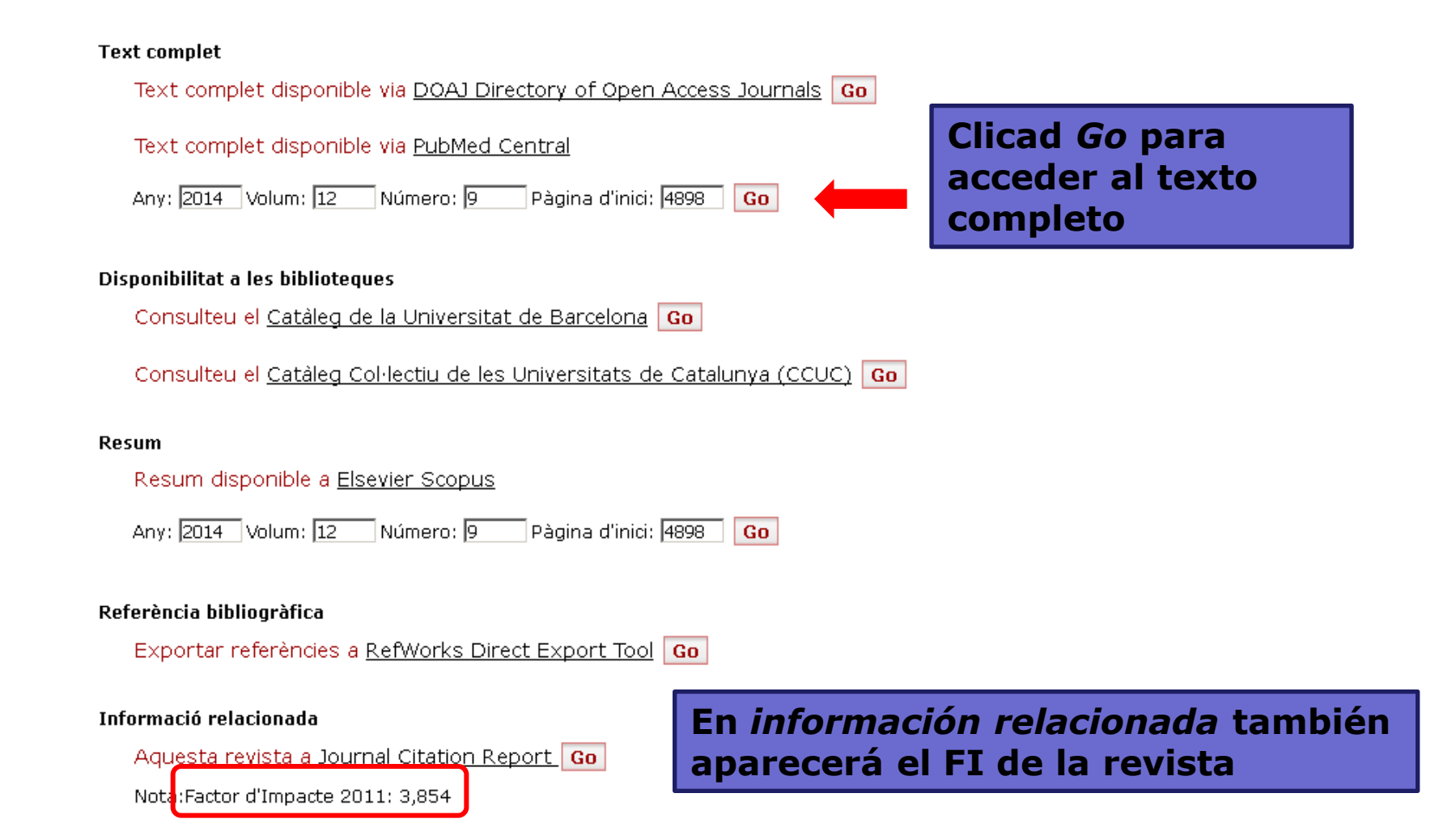

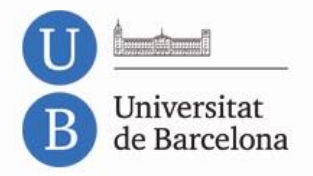

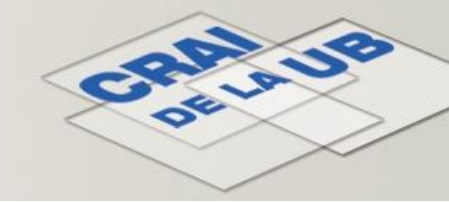

# Si el CRAI no está suscrito a la revista, aparecerá el mensaje *Text complet no disponible*

**Text** complet

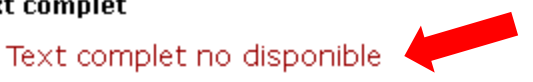

#### Disponibilitat a les biblioteques

Consulteu el Catàleg de la Universitat de Barcelona Go

Consulteu el Catàleg Col·lectiu de les Universitats de Catalunya (CCUC) Go

#### Servei d'obtenció de documents

Petició de document via Préstec Interbibliotecari (Usuaris UB) Go

Petició de document via Préstec Interbibliotecari (Hospitals i Parc Científic UB, I. Jaume Almera; Centres externs) Go

En este caso habrá un enlace directo al formulario del servicio de préstamo interbibliotecario del CRAI para solicitar el artículo

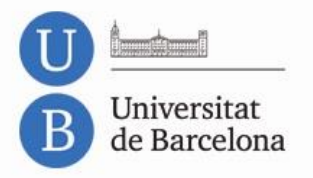

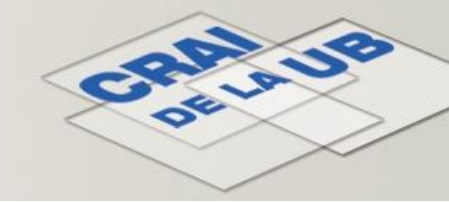

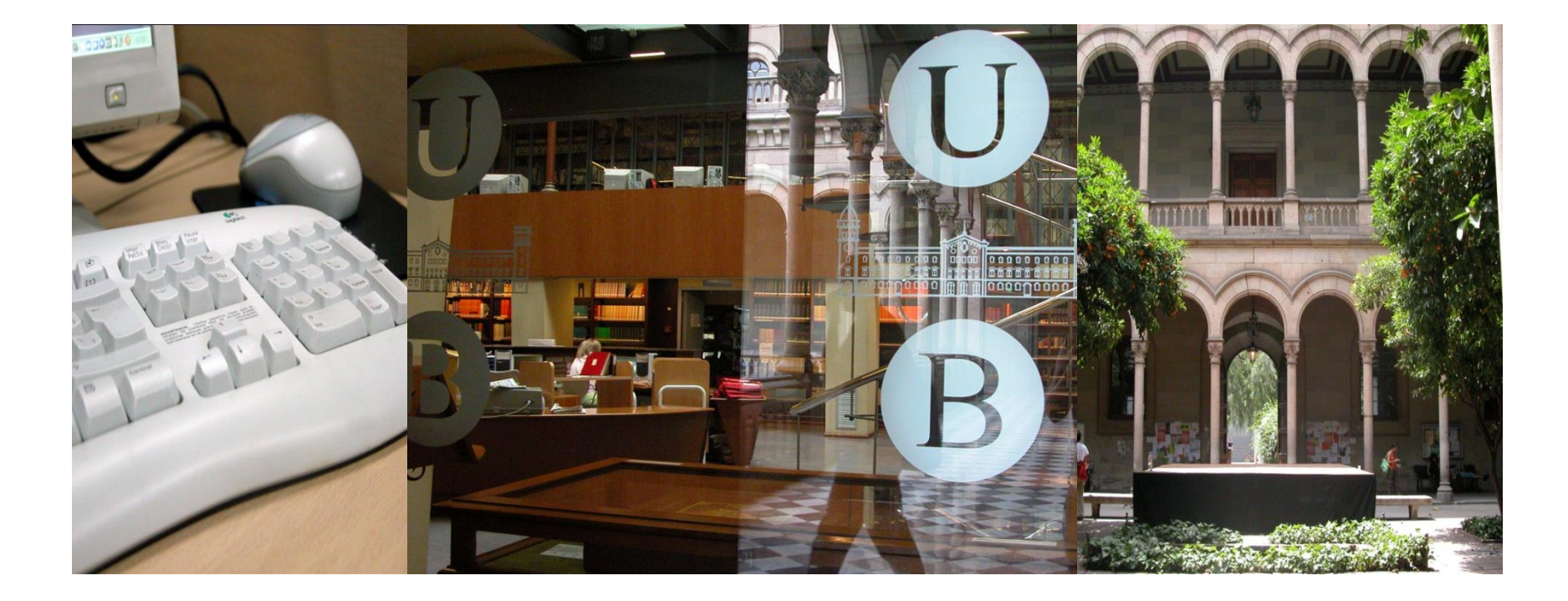

### ¡Muchas gracias!

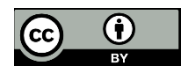

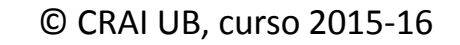